## 2010

## Práctica Microsoft Access 2007

Economía doméstica

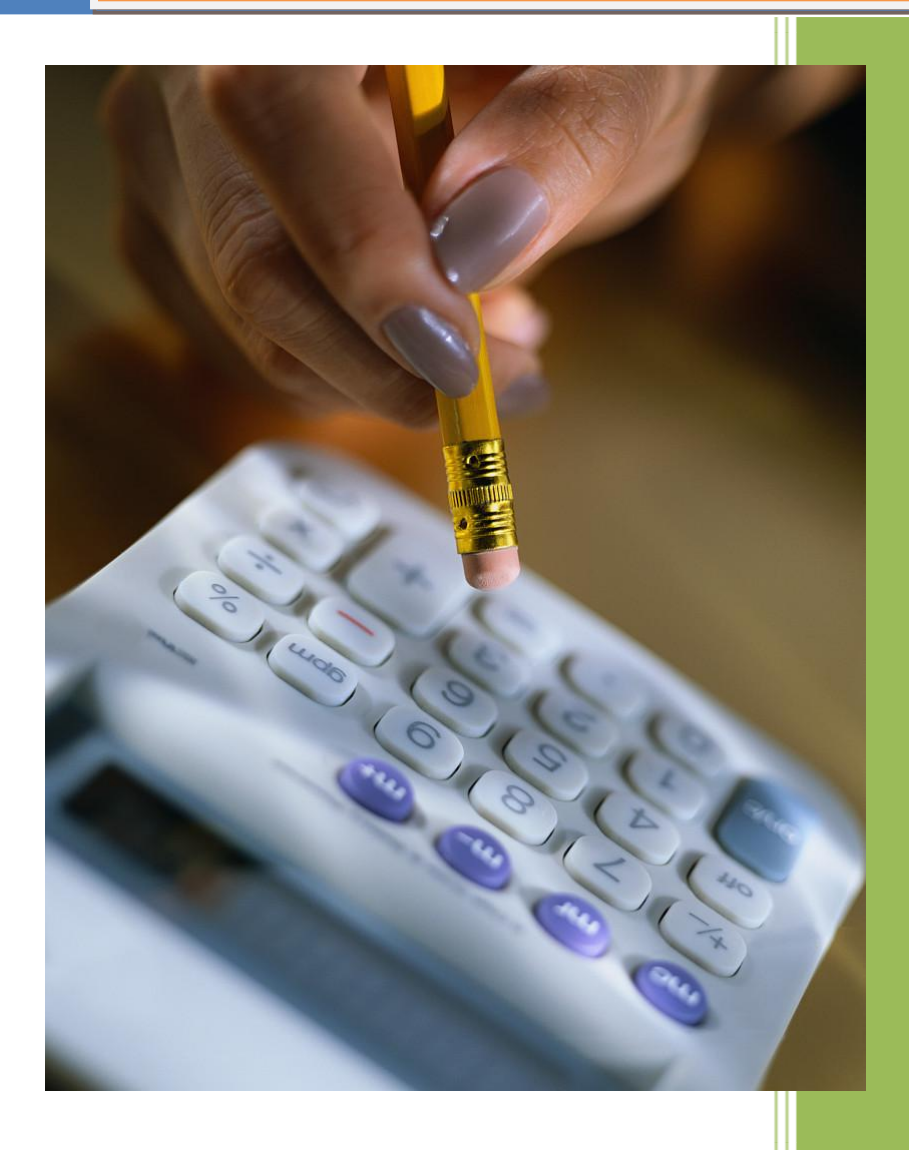

Pere Manel Verdugo Zamora 10/03/2010 Con esta práctica vamos a crear un proyecto con Access para controlar los gastos e ingresos de una economía domestica.

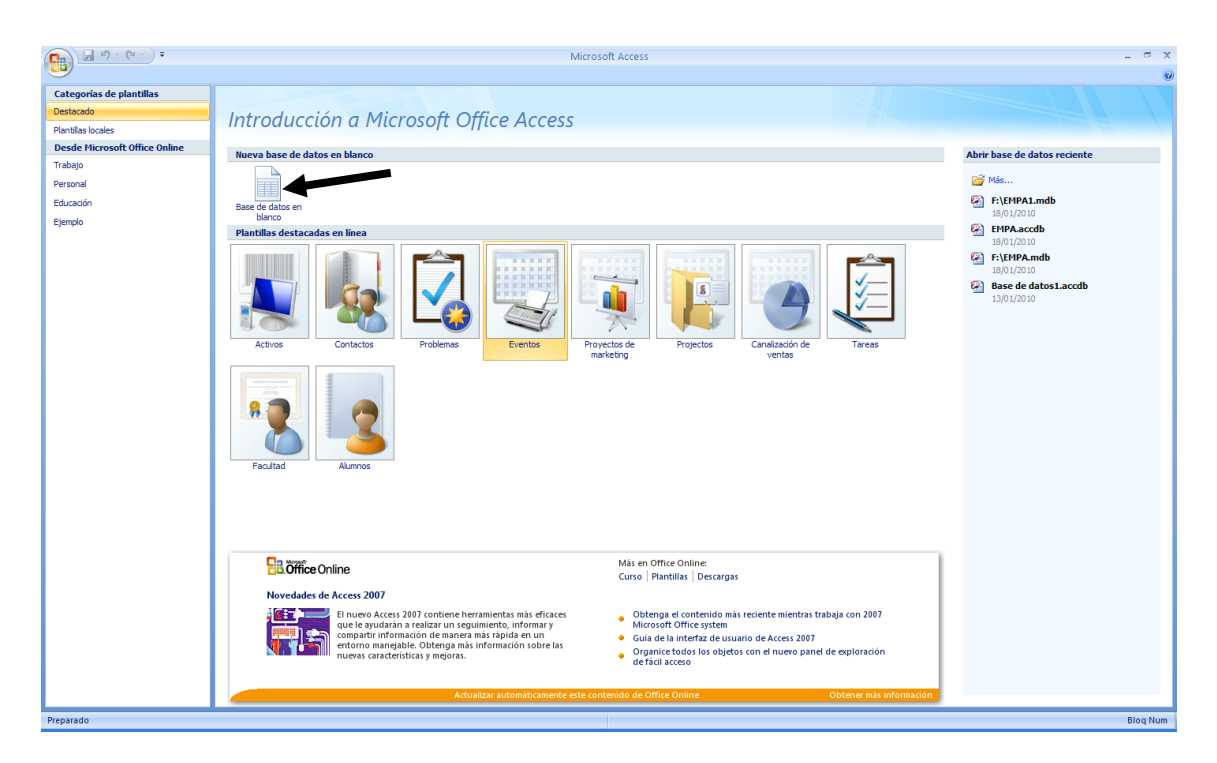

Para realizar este proyecto vamos a crear una nueva base de datos.

Seleccionaremos "Base de datos en blanco".

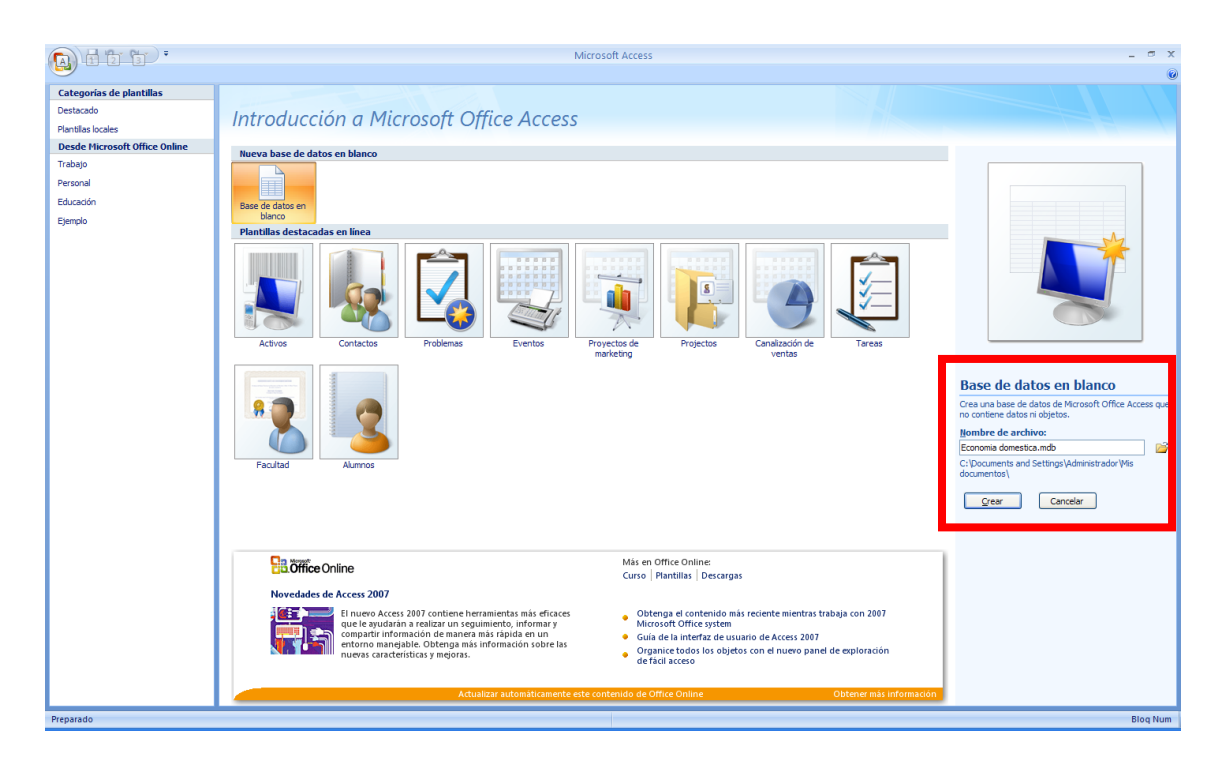

| Base de datos en blanco                                                                |  |  |
|----------------------------------------------------------------------------------------|--|--|
| Crea una base de datos de Microsoft Office Access que<br>no contiene datos ni objetos. |  |  |
| Nombre de archivo:                                                                     |  |  |
| Economia domestica.mdb 📔                                                               |  |  |
| C:\Documents and Settings\Administrador\Mis<br>documentos\                             |  |  |
| <u>C</u> rear Cancelar                                                                 |  |  |

Desde aquí podremos dar nombre a la base de datos, así como decirle donde queremos guardar este proyecto.

Como nombre al proyecto "Economía doméstica" y lo guardarás un tú Pendriver, por último el botón "Crear".

| Inicio     Crear     Datos externos     Herramentas de base de datos       Image     Apregar clappo     Image     Image       Image     Apregar clappo     Image     Image       Image     Image     Image     Image       Image     Image     Image                                                                                                    | Unico       Relaciones Depredendas<br>del significationes         Relaciones Depredendas<br>del significationes       Relaciones         Relaciones       Relaciones                                                                                                    |
|----------------------------------------------------------------------------------------------------|----------------------------------------------------------------------------------------------------|
| Vita:<br>Vita:<br>Nuevo Agrega: campos Columa de<br>Vita:<br>Campos y columas<br>Todas las balas<br>Todas las balas<br>Tobal *<br>Tabial : Tabia<br>Tabial : Tabia<br>Tabial : Tabia                                                                                                    | Unico       Description         Se require       Relaciones         Relaciones       Image: Second Control Second Control                                                              |
| Todas las tablas Todas las tablas Todas las tablas Todas las tablas Todas las tablas Todas las tablas Tablat Tablat Tabla                                                                                            |                                                                                                    |
| Vista Campos y columnas Formato y tipo de datos<br>Todas las tablas  Vista Campos y columnas Tabla A I  I  Tabla A I  I  I  I  I  I  I  I  I  I  I  I  I                                                                                                    | Relaciones           Image: Image: Im |
| Todas isablas v «<br>Todas isablas v «<br>III Tabiat<br>Tabiat : Tabia<br>Tabiat : Tabiat : Tabia<br>Tabiat : Tabia<br>Tabiat : Tabia<br>Tabiat : Tabia<br>Tabiat : Tabia<br>Tabiat : Tabia<br>Tabiat : Tabia<br>Tabiat : Tabia<br>Tabiat : Tabia<br>Tabiat : Tabia<br>Tabiat : Tabiat : Ta |                                                                                                    |
| Tabla 1 * Id - Agregor nuevo compo<br>Tabla 1 Tabla * (Nuevo)                                                                                                    |                                                                                                    |
| Tabial : Tabia                                                                                                    |                                                                                                    |
|                                                                                                    |                                                                                                    |
|                                                                                                    |                                                                                                    |
|                                                                                                    |                                                                                                    |
|                                                                                                    |                                                                                                    |
|                                                                                                    |                                                                                                    |
|                                                                                                    |                                                                                                    |
|                                                                                                    |                                                                                                    |
|                                                                                                    |                                                                                                    |
|                                                                                                    |                                                                                                    |
|                                                                                                    |                                                                                                    |
|                                                                                                    |                                                                                                    |
|                                                                                                    |                                                                                                    |
|                                                                                                    |                                                                                                    |
|                                                                                                    |                                                                                                    |
|                                                                                                    |                                                                                                    |
|                                                                                                    |                                                                                                    |
|                                                                                                    |                                                                                                    |
|                                                                                                    |                                                                                                    |
|                                                                                                    |                                                                                                    |
|                                                                                                    |                                                                                                    |
|                                                                                                    |                                                                                                    |
|                                                                                                    |                                                                                                    |
|                                                                                                    |                                                                                                    |
|                                                                                                    |                                                                                                    |
|                                                                                                    |                                                                                                    |
|                                                                                                    |                                                                                                    |
|                                                                                                    |                                                                                                    |
|                                                                                                    |                                                                                                    |
|                                                                                                    |                                                                                                    |
| Registro: H 🗧 1 de 1 🗼 H 🕫 🌾 Sin filtro Buscar                                                                                                    |                                                                                                    |

Seleccionaremos el botón de diseño, para crear la primera tabla.

| Guardar como        |         | ? 🔀      |
|---------------------|---------|----------|
| Nombre de la tabla: |         |          |
| Cuentas             |         |          |
|                     | Aceptar | Cancelar |

Nos pedirá que demos nombre a esta tabla: "Cuentas", seguido del botón "Aceptar".

| Í | Cuentas |                  |               |           |  |
|---|---------|------------------|---------------|-----------|--|
|   |         | Nombre del campo | Tipo de datos |           |  |
|   | P       | Código cuenta    | Texto         | Tamaño 5  |  |
|   |         | Descripción      | Texto         | Tamaño 30 |  |

Crearemos la siguiente estructura.

Recuerda que la clave principal es para el campo "Código cuenta".

Esta tabla agregaremos los siguientes registros:

| 4 | Código cuer 👻 | Descripción 🔹        |
|---|---------------|----------------------|
|   | 0001          | Sueldo               |
|   | 0002          | Cobro alquiler       |
|   | 0003          | Ingresos financieros |
|   | 0050          | Teléfono             |
|   | 0051          | Gas                  |
|   | 0052          | Electricidad         |
|   | 0053          | Gastos Escolares     |
|   | 0054          | Alimentación         |
|   | 0055          | Transportes          |
|   | 0056          | Carburantes          |
|   | 0057          | Ropa y Calzado       |
|   | 0058          | Varios               |

Si se te ocurre alguna cuenta más de Ingresos y gastos también la puedes introducir.

El siguiente paso será crear una segunda tabla llamada movimientos para reflejas los gastos e ingresos que se generen.

| Nombre del campo | Tipo de datos |             |
|------------------|---------------|-------------|
| Id               | Autonumérico  |             |
| Fecha            | Fecha/Hora    | Fecha corta |
| Cod Cuenta       | Texto         | Tamaño 5    |
| Descripción      | Texto         | Tamaño 50   |
| Ingresos         | Moneda        |             |
| Gastos           | Moneda        |             |

La clave principal será "Fecha".

| ( <u>)</u> <u>.</u> <u>.</u> <u>.</u>           | Herramientas de ta           | Economia domestica : Base de datos (Formato de a | rchivo de Access 2002 - 2003) - Microsoft Acc                                                | 255 _ 🗆 X                                         |
|-------------------------------------------------|------------------------------|--------------------------------------------------|----------------------------------------------------------------------------------------------|---------------------------------------------------|
| Inicio Crear Datos externos Herramie            | ntas de base de datos Diseño |                                                  |                                                                                              | 0                                                 |
| Ver Clave Generador Probar reglas               | s<br>s búsqueda              |                                                  |                                                                                              |                                                   |
| Vistas Herramientas                             | Mostrar u ocultar            |                                                  |                                                                                              |                                                   |
| Todas las tablas 💿 « 🛄 Tabla1                   |                              |                                                  | ×                                                                                            | Hoja de propiedades ×                             |
| Cuentas                                         | del campo Tipo de datos      | Descripción                                      | 1                                                                                            | Tipo de selección: Propiedades de la tabla        |
| Id Id                                           | Autonumérico                 |                                                  |                                                                                              | General                                           |
| Eacha                                           | Eecha/Hora                   | Eacha corta                                      |                                                                                              | Mortrar virtar en el citio de 5 Seguir configur 🗙 |
| Cod Cuanta                                      | Teute                        | Temeña C                                         |                                                                                              | Hoja serundaria de datos evr. No                  |
| cod cuenta                                      | Texto                        | Tamano 5                                         |                                                                                              | Alto de hoja secundaria de d 0cm                  |
| Descripcion                                     | Texto                        | Tamano 50                                        |                                                                                              | Orientación De izquierda a dere                   |
| Ingresos                                        | Moneda                       |                                                  |                                                                                              | Descripción                                       |
| Gastos                                          | Moneda                       |                                                  |                                                                                              | Vista predeterminada Hoja de datos                |
|                                                 |                              |                                                  |                                                                                              | Regla de validación                               |
|                                                 |                              |                                                  |                                                                                              | lexto de validación                               |
|                                                 |                              |                                                  |                                                                                              | Piltro                                            |
|                                                 |                              |                                                  |                                                                                              | Hoja carundaria de dator (Automático)             |
|                                                 |                              |                                                  |                                                                                              | Vincular campos secundarios                       |
|                                                 |                              |                                                  |                                                                                              | Vincular campos principales                       |
|                                                 |                              |                                                  |                                                                                              | Filtrar al cargar No                              |
|                                                 |                              |                                                  |                                                                                              | Ordenar por al cargar Sí                          |
|                                                 |                              |                                                  |                                                                                              |                                                   |
|                                                 |                              |                                                  |                                                                                              |                                                   |
|                                                 |                              |                                                  |                                                                                              |                                                   |
|                                                 |                              |                                                  |                                                                                              |                                                   |
|                                                 |                              |                                                  |                                                                                              |                                                   |
|                                                 |                              |                                                  |                                                                                              |                                                   |
|                                                 |                              |                                                  |                                                                                              |                                                   |
|                                                 |                              |                                                  |                                                                                              |                                                   |
|                                                 |                              |                                                  | ×                                                                                            |                                                   |
|                                                 |                              | Propiedades del campo                            |                                                                                              |                                                   |
| General Búsque                                  | da                           |                                                  |                                                                                              |                                                   |
| Formato                                         | Eartha corta                 |                                                  |                                                                                              |                                                   |
| Máscara de entrad                               | r echa conta                 |                                                  |                                                                                              |                                                   |
| Titulo                                          |                              |                                                  |                                                                                              |                                                   |
| Valor predetermina                              | do                           |                                                  |                                                                                              |                                                   |
| Regla de validación                             | 1                            |                                                  |                                                                                              |                                                   |
| Texto de validación                             |                              |                                                  | Un nombre de campo puede tener hasta 64                                                      |                                                   |
| Requerido                                       | No                           |                                                  | Caracteres de longitud, incluyendo espacios.<br>Presione El para obtener avuda acerca de los |                                                   |
| Indexado                                        | Sí (Sin duplicados)          |                                                  | nombres de campo.                                                                            |                                                   |
| Modo IME                                        | Sin Controles                |                                                  |                                                                                              |                                                   |
| Modo de oracione                                | IME Nada                     |                                                  |                                                                                              |                                                   |
| Etiquetas inteligen                             | tes                          |                                                  |                                                                                              |                                                   |
| Alineación del text                             | General                      |                                                  |                                                                                              |                                                   |
| Mostrar el Selector                             | de reci Para rechas          |                                                  |                                                                                              |                                                   |
| Vista Diseño. F6 = Cambiar paneles. F1 = Ayuda. |                              |                                                  |                                                                                              | Blog Num 🔲 🕮 🏰 🕌                                  |

El siguiente paso será seleccionar el botón "Índices".

| I  | Índices: Tabla1                |               |                        | x |  |
|----|--------------------------------|---------------|------------------------|---|--|
|    | Nombre de índice               | ombre del cam | Criterio de ordenación |   |  |
| P  | PrimaryKey                     | Fecha         | Ascendente             |   |  |
| 81 |                                | Id 💙          | Ascendente             |   |  |
|    |                                |               |                        |   |  |
|    |                                |               |                        |   |  |
|    |                                |               |                        | - |  |
|    | Propiedades del índice         |               |                        |   |  |
|    | El nombre del campo a indexar. |               |                        |   |  |

Como segundo campo seleccionaremos "Id", esto nos permitirá insertar en esta tabla más de una misma fecha, porque el campo Id al ser auto numérico nunca se repite.

|   | Nombre del campo | Tipo de datos |             |
|---|------------------|---------------|-------------|
| P | Id               | Autonumérico  |             |
| P | Fecha            | Fecha/Hora    | Fecha corta |
|   | Cod Cuenta       | Texto         | Tamaño 5    |
|   | Descripción      | Texto         | Tamaño 50   |
|   | Ingresos         | Moneda        |             |
|   | Gastos           | Moneda        |             |

En este caso tenemos que ver dos llaves.

Cerraremos la tabla y la guardaremos con el siguiente nombre:

| Guardar como        | ? 🗙      |
|---------------------|----------|
| Nombre de la tabla: |          |
| Movimientos         |          |
| Aceptar             | Cancelar |

El siguiente paso será relacionar las dos tablas:

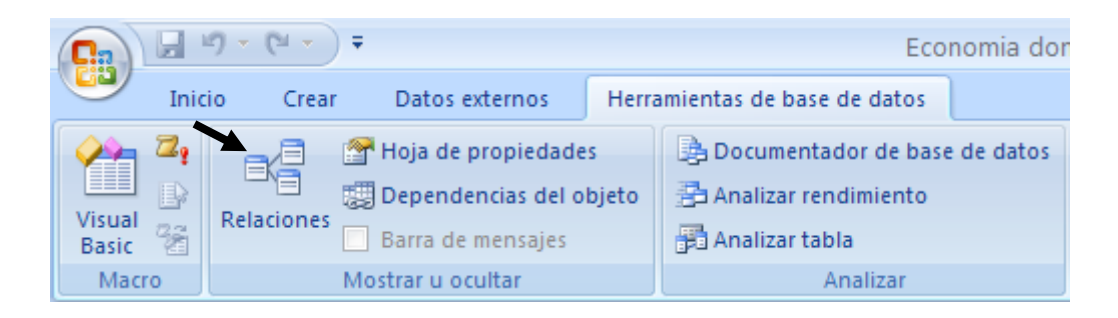

El siguiente paso será seleccionar la pestaña "Herramientas de base de datos".

Seleccionaremos el botón "Relaciones".

| Mostrar tabla 🔹 💽              |
|--------------------------------|
| Tablas Consultas Ambas         |
| Cuentas<br>Movimientos         |
|                                |
| <u>A</u> gregar <u>⊂</u> errar |

Seleccionaremos la tabla "Cuentas" a continuación el botón "Agregar" seleccionaremos la tabla "Movimientos" y el botón "Agregar" y el botón "Cerrar".

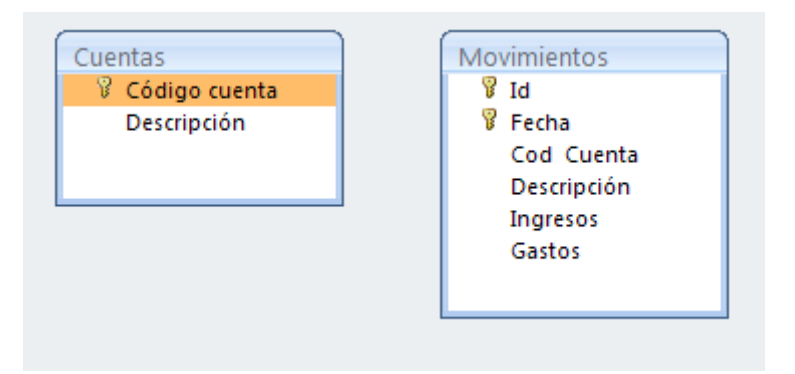

Nos situaremos con el ratón encima del campo "Código cuenta" de la tabla "Cuentas" y manteniendo pulsado el botón del ratón nos situaremos encima del campo "Cod Cuenta" de la tabla "Movimientos" y soltaremos el botón del ratón.

| Modificar relacione                                                                                                    | S                                                    | ? 🛛                         |
|----------------------------------------------------------------------------------------------------|------------------------------------------------------|-----------------------------|
| Tabla o consulta:                                                                                                    | Tabla o consulta <u>r</u> elacionada:<br>Movimientos |                             |
| Código cuenta 💉                                                                                                    | Cod Cuenta                                           | Tip <u>o</u> de combinación |
| Exigir integridad referencial     Actualizar en cascada los campos relacionados     Eliminar en cascada los registros relacionados |                                                      | Crear <u>n</u> ueva         |
| Tipo de relación: Ur                                                                                                    | io a varios                                          |                             |

Activaremos la casilla "Exigir integridad referencial", seguido del botón "Crear".

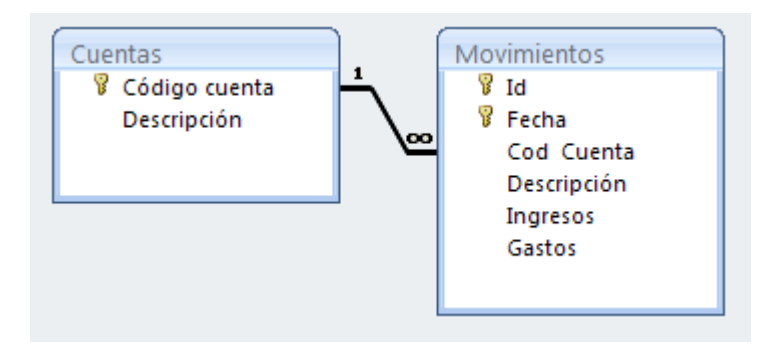

Observarás una relación de uno a varios.

Cerraremos la ventana de relaciones.

| C                                                                                                    | Herramientas de relaciones                                                                 | Economia domestica : Base de datos (Formato de archivo de Access 2002 - 2003) - Microsoft Access | - 🖙 X         |
|----------------------------------------------------------------------------------------------------|--------------------------------------------------------------------------------------------|--------------------------------------------------------------------------------------------------|---------------|
| Inicio Crear Datos externos Herramientas de base de datos                                                                                                    | Diseño                                                                                     |                                                                                                  | 0             |
| Inicio Crear Datos externos Herramientas de base de datos<br>X Borrar diseño<br>Informe de relación<br>Modificar<br>relaciones<br>Todas las tablas v «<br>Cuentas<br>Cuentas : Tabla<br>Movimientos : Tabla | Diseño<br>Movimientos<br>V Id<br>V Fecha<br>Cod Cuenta<br>Descripción<br>Ingreos<br>Gastos |                                                                                                  |               |
|                                                                                                    |                                                                                            |                                                                                                  |               |
|                                                                                                    |                                                                                            |                                                                                                  |               |
| e 📖                                                                                                    |                                                                                            |                                                                                                  | ►<br>Blog Num |

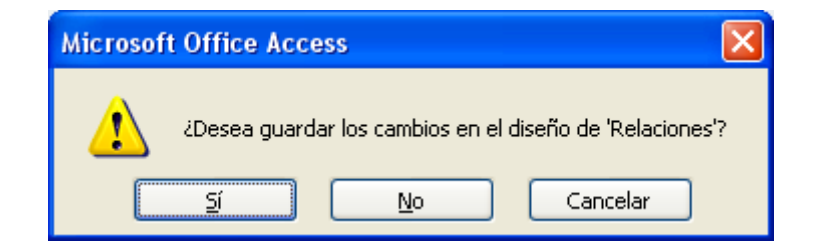

A lo que contestaremos "Sí".

|             |                          |                         | _                    |            |                        |                     |       |                                                             |                       |                                                                       |                             |                              |   |   |   |   |
|-------------|--------------------------|-------------------------|----------------------|------------|------------------------|---------------------|-------|-------------------------------------------------------------|-----------------------|-----------------------------------------------------------------------|-----------------------------|------------------------------|---|---|---|---|
| <b>C</b> :: | J 12) -                  | (" ")                   |                      |            |                        |                     | Econ  | omia domestica :                                            | Base de               | datos (Formato de archivo de Access 200                               | - 2003) - Micr              | osoft Access                 |   | - | • | × |
|             | Inicio                   | Crear                   | Datos ext            | ernos H    | erramientas            | de base de          | datos |                                                             |                       |                                                                       |                             |                              |   |   | ( | 0 |
| Tabla       | Plantillas<br>de tabla ~ | Listas de<br>SharePoint | Diseño<br>+ de tabla | Formulario | Formulario<br>dividido | Varios<br>elementos | Gráf  | ico dinámico<br>nulario en blanco<br>Di<br>formularios > fo | iseño del<br>rmulario | Eliquetas     Informe en blanco     Diseño     Massente para informes | e Asistente pa<br>consultas | ara Diseño de Ma<br>consulta | 2 |   |   |   |
| Todas       | lac tablac               |                         | <b>•</b> "           |            |                        | -7                  | 23    | Asistente para for                                          | nularios              |                                                                       |                             |                              |   |   |   | m |
| Cuent       | as<br>Luentas : Tai      | bla 🕌                   | *                    |            |                        |                     |       | <u>H</u> oja de datos                                       |                       |                                                                       |                             |                              |   |   |   |   |
| Movin       | nientos<br>dovimientos   | s : Tabla               | ~                    |            |                        |                     |       | <u>C</u> uadro de diálogo                                   | modal                 |                                                                       |                             |                              |   |   |   |   |
| _           |                          |                         |                      |            | -                      |                     | I.    | <u>I</u> abla dinámica                                      |                       |                                                                       |                             |                              |   |   |   |   |
|             |                          |                         |                      |            |                        |                     |       |                                                             |                       |                                                                       |                             |                              |   |   |   |   |
|             |                          |                         |                      |            |                        |                     |       |                                                             |                       |                                                                       |                             |                              |   |   |   |   |

Seleccionaremos la tabla "Cuentas" y desde la pestaña "Crear" seleccionaremos "Más formularios" y de este "Asistente para formularios".

| Asistente para formularios   |                                                                                             |
|------------------------------|---------------------------------------------------------------------------------------------|
| Tablas/Consultas             | ¿Qué campos desea incluir en el formulario?<br>Puede elegir de más de una consulta o tabla. |
| Tabla: Cuentas               | ×                                                                                           |
| Campos disponibles:          | Campos <u>s</u> eleccionados:                                                               |
| Código cuenta<br>Descripción |                                                                                             |
|                              | Cancelar < <u>A</u> trás Sigui <u>e</u> nte > <u>F</u> inalizar                             |

Seleccionaremos el botón "Agregar todos los campos" seguido del botón "Siguiente".

| Asistente para formularios                     |                                                                                                    |
|------------------------------------------------|----------------------------------------------------------------------------------------------------|
| ¿Qué distribución desea aplicar al formulario? | <ul> <li>En <u>columnas</u></li> <li>Tabular</li> <li>Hoja de datos</li> <li>Justificado</li> </ul> |
| Car                                            | ncelar < <u>A</u> trás Sigui <u>e</u> nte > Einalizar                                               |

Dejaremos la opción "En columnas" seguido del botón "Siguiente>".

| Asistente para formularios |                                                                                                    |  |
|----------------------------|----------------------------------------------------------------------------------------------------|--|
| ¿Qué estilo desea aplicar? |                                                                                                    |  |
| Etiqueta Datos             | Metro<br>Mirador<br>Módulo<br>Neptuno<br>Ninguno<br>Oficina<br>Opulento<br>Origen<br>Papel<br>Solsticio<br>Técnico<br>Urbano<br>Vértice<br>Viaies |  |
|                            | Cancelar < <u>A</u> trás Sigui <u>e</u> nte > <u>F</u> inalizar                                                                                   |  |

Seleccionaremos el estilo "Oficina", seguido del botón "Siguiente>".

| Asistente para formularios |                                                                                                    |
|----------------------------|----------------------------------------------------------------------------------------------------|
|                            | ¿Qué título desea aplicar al formulario?<br>Cuentas                                                                                                    |
|                            | Ésta es toda la información que necesita el asistente para crear el formulario.<br>¿Desea abrir el formulario o modificar el diseño del formulario?<br><ul> <li>Abrir el formulario para ver o introducir información.</li> <li>Modificar el diseño del formulario.</li> </ul> |
|                            | Cancelar < <u>A</u> trás Sigui <u>e</u> nte > <u>Finalizar</u>                                                                                                    |

Dejaremos esta ventana tal como se observa, seguido del botón "Finalizar".

|                                                                                                    | Economia domestica : Base de datos (Forr | nato de archivo de Access 2002 - 2003) - Microsoft Access                                                                                   | _ ठ X                                                                                                    |
|----------------------------------------------------------------------------------------------------|------------------------------------------|----------------------------------------------------------------------------------------------------|----------------------------------------------------------------------------------------------------|
| Inicio Crear Datos Ademos Herr<br>Jacobi & Cottar<br>La Copiar<br>Ver Pegar Copiar formato<br>Vistas Portapapeles | ramenta de base de datos                 | Chuevo     Σ     Totales       2     Guardar     * Revisión ortográfica       2     Eliminar ~ ⊞ Más ~       Registros     Ordenary filtrar | Buscar<br>Buscar<br>Buscar |
| Todas las tablas v «<br>Cuentas *<br>Cuentas : Tabla<br>Cuentas                                                   | tas                                      |                                                                                                    | ×                                                                                                    |
| Movimientos<br>Movimientos: Tabla<br>Código<br>Descrip                                                            | 2 cuenta 2001<br>pción Sueido            |                                                                                                    |                                                                                                    |
| Tamaño 5                                                                                                    |                                          |                                                                                                    | Blog Num 🛅 🗄 🕊                                                                                                    |

Este será el resultado, cerraremos esta ventana.

Repetiremos este mismo proceso para la tabla "Movimientos".

| Asistente para formularios  |                                                                                                    |
|-----------------------------|----------------------------------------------------------------------------------------------------|
|                             | ¿Qué campos desea incluir en el formulario?<br>Puede elegir de más de una consulta o tabla.          |
| Ta <u>b</u> las/Consultas   |                                                                                                    |
| Tabla: Movimientos          |                                                                                                    |
| <u>C</u> ampos disponibles: | Campos <u>s</u> eleccionados:                                                                        |
| Id                          | <ul> <li>Fecha</li> <li>Cod Cuenta</li> <li>Descripción</li> <li>Ingresos</li> <li>Gastos</li> </ul> |
|                             | Cancelar < <u>A</u> trás Sigui <u>e</u> nte > <u>F</u> inalizar                                      |

Seleccionaremos todos los campos menos el campo "Id".

Realizaremos los mismos pasos que hicimos para crear el formulario anterior.

|                                  | Economia domestica : Base de datos (Formato de archivo de Access 2002 - 2003) - Microsoft Access                                                                                                    | _ = X     |
|----------------------------------|----------------------------------------------------------------------------------------------------|-----------|
| Ver<br>Vistas Portapapeles       | Image: Second and Second and Second a |           |
| Todas las tablas 💿 «             | <b>Movimientos</b>                                                                                                    | ×         |
| Cuentas   Cuentas : Tabla        | Movimientos                                                                                                    |           |
| Movimientos  Movimientos : Tabla | Fecha III                                                                                                    |           |
| Movimientos                      | Cod Cuenta       Descripción       Ingresos       Gastos                                                                                                    |           |
|                                  |                                                                                                    |           |
|                                  |                                                                                                    |           |
|                                  |                                                                                                    |           |
|                                  |                                                                                                    |           |
|                                  |                                                                                                    |           |
|                                  | Registro: H ≺ [1 de1 → H → B] ¾ Sin filtro Burcar                                                                                                    |           |
| Fecha corta                      | Biog                                                                                                    | Num 🖬 🗄 🕍 |

Este tiene que ser el resultado.

El siguiente paso será cerrar este formulario.

El siguiente paso será cambiar la configuración de Access en lugar de trabajar con pestañas queremos trabajar con ventanas.

| C |   | 🖬 1) · (11 · ) 🔹                                   | Economia do                                                                        | mestica : Base c | de datos (Form       | nato de archivo de Access                                        | 2002 - 200            | 3) - Microsoft Access |        |                                                | _ @ X |
|---|---|----------------------------------------------------|------------------------------------------------------------------------------------|------------------|----------------------|------------------------------------------------------------------|-----------------------|-----------------------|--------|------------------------------------------------|-------|
|   |   | <u>M</u> uer<br>Abrir                              | Documentos recientes<br>1 Economia domestica.mdb<br>2 FNEMPA1.mdb<br>2 FNEMPA1.mdb | m -)             | Actualizar<br>todo * | Nuevo ∑ Totales<br>Guardar ♥ Revisión ortog<br>Eliminar ×  Más × | náfica 2↓<br>2↓<br>2⊘ | Filtro                | Buscar | als Reemplazar<br>⇒ Ir a *<br>Is Seleccionar * |       |
| ę |   | <u>C</u> onvertir                                  | 4 FNEMPA.mdb<br>5 Base de datos1.accdb                                             | uecido)          |                      | Registros                                                        |                       | Ordenar y filtrar     |        | Buscar                                         | ×     |
|   |   | <u>G</u> uardar<br>G <u>u</u> ardar como           | •                                                                                  |                  |                      |                                                                  |                       |                       |        |                                                |       |
| đ |   | Imprimir                                           | <b>&gt;</b>                                                                        |                  |                      |                                                                  |                       |                       |        |                                                |       |
| Ĺ |   | Ad <u>m</u> inistrar<br><u>C</u> orreo electrónico | •                                                                                  |                  |                      |                                                                  |                       |                       |        |                                                |       |
|   | 2 | Pu <u>b</u> licar                                  |                                                                                    |                  |                      |                                                                  |                       |                       |        |                                                |       |
|   |   | Cerrar base de <u>d</u> atos                       | s Excess X Salir de                                                                | Access           |                      |                                                                  |                       |                       |        |                                                |       |

Del botón de Office seleccionaremos "Opciones de Access".

| Más frecuentes         Base de datos actual         Hoja de datos         Diseñadores de objetos         Revisión         Avanzadas         Personalizar         Complementos         Centro de confianza         Recursos         Recursos         Mostrar formulario:         (International data)         (International data)         (Internatin data)         (Int                                                                                                    | Opciones de Access     | ?                                                                                                    | $\mathbf{X}$ |
|----------------------------------------------------------------------------------------------------|------------------------|----------------------------------------------------------------------------------------------------|--------------|
| Base de datos actual       Opciones de aplicación         Hoja de datos       Titulo de la aplicación:         Diseñadores de objetos       Itulo de la aplicación:         Avanzadas       Icono de la aplicación:         Personalizar       Ostar tomo teoro Formulario e informe         Complementos       Mostrar forma de dago         Centro de confianza       Recursos         Recursos       Isar tectas expeciales de Access ①         Compatera ja información personal de las propiedades del archivo al guardario         Utilizar controles con temas de Vindows en los formularios         Utilizar controles con temas de Vindows en los formularios         Habilitar la vista Presentación para esta base de datos         Permatro campos numéricos truncados         Formato de aimagen en mapas de bits (compatible con Access 2003 y versiones anteriores)         Opciones de exploración         Opciones de exploración         Opciones de exploración         Mostrar panel de egploración         Opciones de exploración         Opciones de exploración         Opciones de exploración         Opciones de exploración         Opciones de exploración         Opciones de exploración         Opciones de exploración         Opciones de exploración <t< td=""><td>Más frecuentes</td><td>Opciones de la base de datos actual.</td><td>^</td></t<>                                                                                                    | Más frecuentes         | Opciones de la base de datos actual.                                                                    | ^            |
| Hoja de datos       Opciones de aplicación         Diseñadores de objetos       Ifulo de la aplicación:       Examinar         Avanzadas       Iorno de la aplicación:       Examinar         Personalizar       Opciones de aventana de documentos       Iornomes de stago         Complementos       Opciones de spuestas       Opciones con fichas         Recursos       Image: Special State documentos       Image: Special State documentos         Ultar controles con fichas       Image: Special State documentos       Image: Special State State S                                                                                                    | Base de datos actual   |                                                                                                    |              |
| Diseñadores de objetos       Ifulo de la aplicación:       Examinar         Revisión       Jusar como icono Formulario e informe       Mostrar formulario:       Iniguno)         Personalizar       Mostrar bara de estado       Opciones de la ventana de documentos         Complementos       Opciones de la ventana de documento       Image: Superpuestas       Documentos con fichas         Recursos       Mostar fichas de documento       Image: Superpuestas       Documento superpuestas       Image: Superpuestas         Quitar la información personal de las propiedades del archivo al guardarlo       Image: Superpuestas       Image: Superpuestas         Quitar la información personal de las propiedades del archivo al guardarlo       Image: Superpuestas       Image: Superpuestas         Quitar la información personal de las propiedades de la crhivo al guardarlo       Image: Superpuestas       Image: Superpuestas         Quitar la información personal de las propiedades de larchivo al guardarlo       Image: Superpuestas       Image: Superpuestas         Quitar la información personal de las propiedades de imagen       Conservar el formato de imagen de origen (menor tamaño de archivo)       Image: Superpuestas         Image: Superpuestas       Image: Superpuestas       Image: Superpuestas       Image: Superpuestas         Image: Superpuestas       Image: Superpuestas       Image: Superpuestas       Image: Superpuestas                                                                                                    | Hoja de datos          | Opciones de aplicación                                                                                  |              |
| Revisión       Jeono de la aplicación:       Examinar         Avanzadas       Usar como icono Formulario e informe         Mostrar formulario:       [ninguno] •         Complementos       • Mostrar bara de estago         Centro de confianza       • Ventanas superpuestas         Recursos       • Ventanas superpuestas         Obcumentos confichas       • Ventanas especiales de Access •         Compactar al cerrar       Quitar la información personal de las propiedades del archivo al guardarlo         Y Utilizar controles con temas de Windows en los formularios       • Habilitar la vista Presentación para esta base de datos         Permitir cambios de diseño en las tablas en la vista Hoja de datos (para esta base de datos)       • Lestorardo de almacenamiento de propiedades de imagen         Conservar el formato de almacenamiento de propiedades de imagen       • Conservar el formato de imagen de origen (menor tamaño de archivo)         • Convertir todos los datos de imagen en mapas de bits (compatible con Access 2003 y versiones anteriores)       Exploración         Vertiones de exploración       Opciones de exploración       Opciones de exploración         Opciones de barra de herramientas y de la cinta de opciones       w         Nombre de bagnad de opciones:       •       •                                                                                                    | Diseñadores de objetos | <u>T</u> ítulo de la aplicación:                                                                        |              |
| Avanzadas       Usar como icono Formulario e informe         Mestrar formulario:       (ninguno)         Complementos       Opciones de la ventana de documentos         Centro de confianza       Mostrar fichas de documento         Recursos       Usar camo icono personal de las propiedades del archivo al guardarlo         Quitar la información personal de las propiedades del archivo al guardarlo       Utilizar controles con temas de Windows en los formularios         Quitar la información personal de las propiedades de datos       Permitir cambios de diseño en las tablas en la vista Hoja de datos (para esta base de datos)         Quitar la información personal de imagen de origen (menor tamaĝo de archivo)       © Conservar el formato de imagen de origen (menor tamaĝo de archivo)         Oconservar el formato de imagen de origen (menor tamaĝo de archivo)       © Conservar el formato de imagen de origen (menor tamaĝo de archivo)         Mostrar panel de egploración       Opciones de barra de herramientas y de la cinta de opciones         Nombre de barra de herramientas y de la cinta de opciones       Nombre de barra de herramientas y de la cinta de opciones                                                                                                    | Revisión               | Icono de la aplicación: Examinar                                                                        |              |
| Personalizar         Complementos         Centro de confianza         Recursos         Quitar la información personal de las propiedades del archivo al guardarlo         Quitar la información personal de las propiedades del archivo al guardarlo         Quitar la información personal de las propiedades del archivo al guardarlo         Quitar la información personal de las propiedades del archivo al guardarlo         Quitar la información personal de las propiedades del archivo al guardarlo         Quitar la información personal de las propiedades de larchivo al guardarlo         Quitar la información personal de las propiedades de larchivo al guardarlo         Quitar la información personal de las propiedades de larchivo al guardarlo         Quitar la información personal de las propiedades de larchivo al guardarlo         Quitar la información personal de las propiedades de larchivo al guardarlo         Quitar la información para esta base de datos         Permitir cambios de diseño na las tablas en la vista Hoja de datos (para esta base de datos)         Questar tindos los datos de imagen         Convertir todos los datos de imagen en mapas de bits (compatible con Access 2003 y versiones anteriores)         Exploración         Mostrar panel de esploración.         Opciones de bara de herramientas y de la cinta de opciones         Nombre de banda de opciones:         Nombre de banda de opciones: <td>Avanzadas</td> <td>Usar como icono Formulario e informe</td> <td></td>                                                                                                    | Avanzadas              | Usar como icono Formulario e informe                                                                    |              |
| Complementos         Centro de confianza         Recursos            Wentanas superpuestas         Documentos con fichas         Documentos con fichas         Mostrar fichas de documento         Usar las teclas especiales de Access ①         Compactar al cerra         Quitar la información personal de las propiedades del archivo al guardarlo         Utilizar controles con temas de Windows en los formularios         Habilitar la vista Presentación para esta base de datos         Permitir cambios de diseño en las tablas en la vista Hoja de datos (para esta base de datos)         Permitir cambios de diseño en las tablas en la vista Hoja de datos (para esta base de datos)         Se guscar campos numéricos truncados         Formato de almacenamiento de propiedades de imagen         Conservar el formato de imagen de origen (menor tamaño de archivo)         © Convertir todos los datos de imagen en mapas de bits (compatible con Access 2003 y versiones anteriores)         Exploración         Wostrar panel de exploración         Opciones de barra de herramientas y de la cinta de opciones         Nombre de barda de opciones:         Nombre de banda de opciones:         Aceptar         Cancelar                                                                                                    | Personalizar           | Mostrar formulario: (ninguno) 💙                                                                         |              |
| Centro de confianza Recursos                                                                                                    | Complementos           | Opciones de la ventana de documentos                                                                    | ≡            |
| Centro de contrata         Recursos            Wostrar fichas de documento             Usar las teclas especiales de Access ①             Compactar al cerrar             Quitar la información personal de las propiedades del archivo al guardarlo             W Utilizar controles con temas de Windows en los formularios             Habilitar la vista Presentación para esta base de datos             Permitir cambios de diseño en las tablas en la vista Hoja de datos (para esta base de datos)             Buscar campos numéricos truncados             Formato de almacenamiento de propiedades de imagen             Conservar el formato de imagen de origen (menor tamaño de archivo)             Octonertir todos los datos de imagen en mapas de bits (compatible con Access 2003 y versiones anteriores)             Exploración             Mostrar panel de exploración             Opciones de barra de herramientas y de la cinta de opciones             Nombre de banda de opciones:             Mabre de banda de opciones:                                                                                                    | Contro do confinero    | Ventanas superpuestas                                                                                   |              |
| Recursos       Mostrar fichas de documento         Ugar las teclas especiales de Access ①       Compactar al cerrar         Quitar la información personal de las propiedades del archivo al guardarlo       Utilizar controles con temas de Windows en los formularios         Habilitar la vista Presentación para esta base de datos       Permitir cambios de diseño en las tablas en la vista Hoja de datos (para esta base de datos)         Buscar campos numéricos truncados       Formato de almacenamiento de propiedades de imagen         Conservar el formato de imagen de origen (menor tamaño de archivo)       © Convertir todos los datos de imagen en mapas de bits (compatible con Access 2003 y versiones anteriores)         Exploración       Mostrar panel de exploración       Opciones de barra de herramientas y de la cinta de opciones         Nombre de banda de opciones:       Y       Aceptar       Cancelar                                                                                                    | Centro de contianza    | O Documentos con <u>f</u> ichas                                                                         |              |
| ✓ Usar las teclas especiales de Access ①         ○ Compactar al cerrar         ○ Quitar la información personal de las propiedades del archivo al guardarlo         ✓ Utilizar controles con temas de Windows en los formularios         ✓ Habilitar la vista Presentación para esta base de datos         ✓ Permitir cambios de diseño en las tablas en la vista Hoja de datos (para esta base de datos)         ✓ Buscar campos numéricos truncados         Formato de almacenamiento de propiedades de imagen         ○ Convertir todos los datos de imagen en mapas de bits (compatible con Access 2003 y versiones anteriores)         Exploración         ✓ Mostrar panel de exploración         Opciones de barra de herramientas y de la cinta de opciones         Nombre de bagnda de opciones:                                                                                                    | Recursos               | Mostrar fichas de documento                                                                             |              |
| Compactar aj cerrar         Quitar la información personal de las propiedades del archivo al guardarlo         ✓ Utilizar controles con temas de Windows en los formularios         ✓ Habilitar la vista Presentación para esta base de datos         ✓ Permitir cambios de diseño en las tablas en la vista Hoja de datos (para esta base de datos)         ✓ Buscar campos numéricos truncados         Formato de almacenamiento de propiedades de imagen         Convertir todos los datos de imagen en mapas de bits (compatible con Access 2003 y versiones anteriores)         Exploración         ✓ Mostrar panel de egploración         Opciones de barra de herramientas y de la cinta de opciones         Nombre de banda de opciones:                                                                                                    |                        | ✓ Usar las teclas especiales de Access ()                                                               |              |
| □ Quick la infolinación personal de las propiedades de la cinito a guardano         □ Willizar controles con temas de Windows en los formularios         □ Habilitar la vista Presentación para esta base de datos         □ Permitir cambios de diseño en las tablas en la vista Hoja de datos (para esta base de datos)         □ Buscar campos numéricos truncados         Formato de almacenamiento de propiedades de imagen         □ Conservar el formato de imagen de origen (menor tamaño de archivo)         ● Convertir todos los datos de imagen en mapas de bits (compatible con Access 2003 y versiones anteriores)         Exploración         ☑ Mostrar panel de exploración         Opciones de barra de herramientas y de la cinta de opciones         Nombre de banda de opciones:         ☑         Acceptar                                                                                                    |                        | Compactar aj cerrar                                                                                     |              |
| <ul> <li>Guidad controls controls de <u>u</u>mitorio controls de <u>u</u>mitorios</li> <li>Habilitar la vista Presentación para esta base de datos</li> <li>Permitir cambios de diseño en las tablas en la vista Hoja de datos (para esta base de datos)</li> <li>Euscar campos numéricos truncados</li> <li>Formato de almacenamiento de propiedades de imagen</li> <li>Conservar el formato de imagen de origen (menor tamaño de archivo)</li> <li>Convertir todos los datos de imagen en mapas de bits (compatible con Access 2003 y versiones anteriores)</li> <li>Exploración</li> <li>Mostrar panel de exploración</li> <li>Opciones de barra de herramientas y de la cinta de opciones</li> <li>Nombre de banda de opciones:</li> </ul>                                                                                                    |                        | Utilizar controles con temas de Windows en los formularios                                              |              |
| <ul> <li>Permitir cambios de diseño en las tablas en la vista Hoja de datos (para esta base de datos)</li> <li>Buscar campos numéricos truncados</li> <li>Formato de almacenamiento de propiedades de imagen</li> <li>Conservar el formato de imagen de origen (menor tamaño de archivo)</li> <li>Convertir todos los datos de imagen en mapas de bits (compatible con Access 2003 y versiones anteriores)</li> <li>Exploración</li> <li>Mostrar panel de exploración</li> <li>Opciones de barra de herramientas y de la cinta de opciones</li> <li>Nombre de banda de opciones:</li> </ul>                                                                                                    |                        | Habilitar la vista Presentación para esta base de datos                                                 |              |
| Image: Second content of the second content of the second |                        | Permitir cambios de diseño en las tablas en la vista Hoja de datos (para esta base de datos)            |              |
| Formato de almacenamiento de propiedades de imagen         Conservar el formato de imagen de origen (menor tamaño de archivo)         Convertir todos los datos de imagen en mapas de bits (compatible con Access 2003 y versiones anteriores)         Exploración         V Mostrar panel de exploración         Opciones de exploración         Opciones de barra de herramientas y de la cinta de opciones         Nombre de banda de opciones:         V         Aceptar                                                                                                    |                        | Buscar campos numéricos truncados                                                                       | _            |
| <ul> <li>Conservar el formato de imagen de origen (menor tama<u>ñ</u>o de archivo)</li> <li>Onvertir todos los datos de imagen en mapas de bits (compatible con Access 2003 y versiones anteriores)</li> <li>Exploración</li> <li>Mostrar panel de exploración</li> <li>Opciones de exploración</li> <li>Opciones de barra de herramientas y de la cinta de opciones</li> <li>Nombre de b<u>a</u>nda de opciones:</li> <li>Aceptar</li> </ul>                                                                                                    |                        | Formato de almacenamiento de propiedades de imagen                                                      |              |
| <ul> <li>Convertir todos los datos de imagen en mapas de bits (compatible con Access 2003 y versiones anteriores)</li> <li>Exploración</li> <li>Mostrar panel de exploración</li> <li>Opciones de exploración</li> <li>Opciones de barra de herramientas y de la cinta de opciones</li> <li>Nombre de banda de opciones:</li> <li>Aceptar</li> </ul>                                                                                                    |                        | Conservar el formato de imagen de origen (menor tamaño de archivo)                                      |              |
| Exploración  Mostrar panel de exploración  Opciones de exploración  Opciones de barra de herramientas y de la cinta de opciones  Nombre de banda de opciones:  Aceptar Cancelar                                                                                                    |                        | Onvertir todos los datos de imagen en mapas de bits (compatible con Access 2003 y versiones anteriores) |              |
| ✓ Mostrar panel de exploración         Opciones de exploración         Opciones de barra de herramientas y de la cinta de opciones         Nombre de banda de opciones:         ✓         Acceptar         Cancelar                                                                                                    |                        | Exploración                                                                                             |              |
| Opciones de exploración Opciones de barra de herramientas y de la cinta de opciones Nombre de banda de opciones: Aceptar Cancelar                                                                                                    |                        | Mostrar panel de exploración                                                                            |              |
| Opciones de barra de herramientas y de la cinta de opciones         Nombre de banda de opciones:         Aceptar             Aceptar                                                                                                    |                        | Opciones de exploración                                                                                 |              |
| Nombre de b <u>a</u> nda de opciones:                                                                                                    |                        | Opciones de barra de herramientas y de la cinta de opciones                                             |              |
| Aceptar Cancelar                                                                                                    |                        | Nombre de b <u>a</u> nda de opciones:                                                                   | ~            |
|                                                                                                    | · (                    | Aceptar Cancela                                                                                         | ar ),        |

De la opción "Base de datos actual" activaremos al casilla "Ventanas superpuestas", seguido del botón "Aceptar".

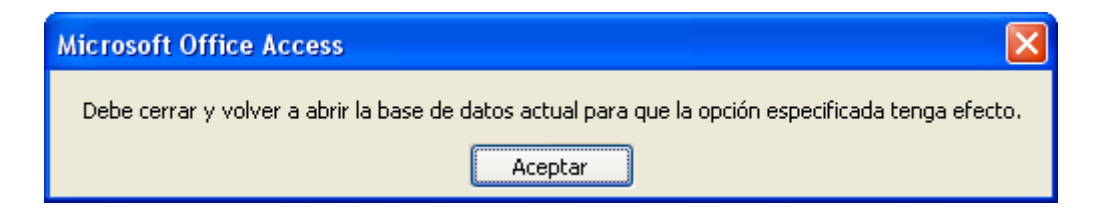

Para que tenga efecto este cambio se tiene que cerrar la base de datos y abrirla de nuevo, pulsaremos el botón "Aceptar".

Una vez entremos de nuevo en el proyecto este será el formato de los formularios:

|                                                                                                    | Microsoft Access                                                                                                    | s x        |
|----------------------------------------------------------------------------------------------------|----------------------------------------------------------------------------------------------------|------------|
| Inicio Crear Datos externos Herramientas de base de datos                                                                                                    |                                                                                                    | 0          |
| Ver Program / Copar formato<br>Vistas Portappetes 6 Fuence                                                                                                    | Image: Second P and Second P and Second |            |
| Advertencia de seguridad Se ha deshabilitado parte del contenido de la base de datos                                                                                                    | Opciones                                                                                                    | ×          |
| Todas las tablas V (<br>Cuentas Relation (<br>Cuentas Tabla<br>Cuentas (<br>Movimientos Relation)<br>Movimientos Relation (<br>Movimientos Relation)<br>Movimientos (<br>Movimientos (<br>Mov | Movimientos  Fecha Cod Cuenta Descripción Ingresos Gastos Registre: H < 1 de 1 > H + V < Sin filtro Buscar                                                                                                    |            |
|                                                                                                    |                                                                                                    |            |
| Fecha corta                                                                                                    | Blog Num 📴                                                                                                    | <b>≣</b> ¥ |

Este formato es el que hay en las versiones anteriores.

| •                                                                                 | Microsoft Access                                                                                                    | - = x |
|-----------------------------------------------------------------------------------|----------------------------------------------------------------------------------------------------|-------|
| Inicio Crear Datos es<br>A Cortar<br>Ver Pegar Copiar formato<br>Vista Formulario | ternos Herramientas de base de datos           Image: Section of the section of the section of the |       |
| Vista Presentación                                                                |                                                                                                    |       |
| Vista Diseño                                                                      | Código cuenta<br>Descripción<br>Registre: H < 3 de 12 > H HR VS Sin filtro Buscar                                                                                                    |       |

Una vez abierto un formulario se seleccionamos "Vista Diseño", podremos modificar el formulario.

|                                                       | Herramientas de diseño de formulario Microsoft Access                                                                                                    | _ = ×                                      |
|-------------------------------------------------------|----------------------------------------------------------------------------------------------------|--------------------------------------------|
| Inicio Crear Datos externos Herramientas de base de d | otos Diseño Organizar                                                                                                    |                                            |
| Ver N K S E E E V Conditional Lines d                 | Ancho-     Ancho-     Ancho | Agregar campos<br>existentes               |
| Vistas Fuente Líneas                                  | de división Controles                                                                                                    | Herramientas                               |
| Todas las tablas 💿 «                                  |                                                                                                    | Hoja de propiedades ×                      |
| Cuentas 🌣                                             |                                                                                                    | Tipo de selección: Etiqueta                |
| Cuentas : Tabla                                       |                                                                                                    | Etiqueta4 💌                                |
|                                                       |                                                                                                    | Formato Datos Eventos Otras Todas          |
| Movimientos 🕆                                         |                                                                                                    | Titulo Cuentas 🔨                           |
| Movimientos : Tabla                                   | 🖃 Cuentas 💶 🗖 🗙                                                                                                    | Visible Sí                                 |
|                                                       |                                                                                                    | Ancho 3,079 cm                             |
| -m Movimientos                                        |                                                                                                    | Alto 0,915cm                               |
|                                                       | ← Encabezado del formulario                                                                                                    | Izquierda 0.101 cm                         |
|                                                       | Cuentas                                                                                                    | Estilo del fondo Transparente              |
|                                                       | Cuentas                                                                                                    | Color del fondo #FFFFFF                    |
|                                                       | ✓ Detaile                                                                                                    | Estilo de los bordes Transparente          |
|                                                       |                                                                                                    | Ancho de los bordes Trazo fino             |
|                                                       |                                                                                                    | Color de los bordes #8000002/              |
|                                                       | Codigo duenta Codigo cuenta                                                                                                    | Nombre de la fuente Cambria                |
|                                                       | - Descripción Descripción                                                                                                    | Tamaño de la fuente 20                     |
|                                                       |                                                                                                    | Alineación del texto General               |
|                                                       | ✓ Pie del formulario                                                                                                    | Espesor de la fuente Normal                |
|                                                       |                                                                                                    | Fuente subrayada No                        |
|                                                       |                                                                                                    | Fuente en cursiva No                       |
|                                                       |                                                                                                    | Color del texto #00224D                    |
|                                                       |                                                                                                    | Espaciado interlineal Ocm                  |
|                                                       |                                                                                                    | Dirección de hipervinculo                  |
|                                                       |                                                                                                    | Subdirección de hipervinculo               |
|                                                       |                                                                                                    | Estilo de cuadrícula inferior Transparente |
|                                                       |                                                                                                    | Estilo de cuadricula interior Transparente |
|                                                       |                                                                                                    | Estilo de cuadrícula derecha Transparente  |
|                                                       |                                                                                                    |                                            |
| abl Aa xxx                                            | 🛚 🔪 🎽 ≓ 👘 📇   🚍 🗸 🗖 🖓 Seleccionar                                                                                                    |                                            |
| X ALCO                                                | Al Al                                                                                                    | a name controlog                           |
|                                                       | a 🔄 🖄 🔄 🚛 📚 🔤 🔧 🏹 🚺 Otilizar Asistente                                                                                                    | s para controles                           |
| Cuadro Etiqueta Botón                                 |                                                                                                    |                                            |
| de texto                                              | 🛿 🏙 💿 🍗 🚨 🌒 🗆 🚄 🛪 📆 🍞 Controles Active)                                                                                                    | C                                          |
|                                                       | Controles                                                                                                    |                                            |
|                                                       |                                                                                                    |                                            |

Antes de seleccionar el botón mira que la opción "Utilizar Asistentes para controles" esté activada.

Al dibujar el botón muestra la siguiente ventana:

| Asistente para botones de comando      |                                                                                           |                    |  |  |  |
|----------------------------------------|-------------------------------------------------------------------------------------------|--------------------|--|--|--|
| Ejemplo:                               | ¿Qué acción desea que ocurra cuando se haga dic en el botón?                              |                    |  |  |  |
| •*                                     | Existen diferentes acciones para cada categoría.                                          |                    |  |  |  |
|                                        | Categorías:                                                                               | A <u>c</u> ciones: |  |  |  |
|                                        | Exploración de registros Agregar nuevo registro                                           |                    |  |  |  |
|                                        | Operaciones con registros Deshacer registro Operaciones con formularios Duplicar registro |                    |  |  |  |
|                                        | Operaciones con informes Eliminar registro                                                |                    |  |  |  |
|                                        | Aplicación                                                                                | Guardar registro   |  |  |  |
|                                        | Otras                                                                                     | Imprimir registro  |  |  |  |
|                                        |                                                                                           |                    |  |  |  |
|                                        |                                                                                           |                    |  |  |  |
|                                        |                                                                                           |                    |  |  |  |
| Cancelar < Atrás Siguiente > Finalizar |                                                                                           |                    |  |  |  |
|                                        |                                                                                           |                    |  |  |  |

Seleccionaremos del apartado Categorías: "Operaciones con registros" y en Acciones: "Agregar nuevo registro", seguido del botón "Siguiente".

| Asistente para botones | de comando                                                                                                    |                                                        |  |  |
|------------------------|----------------------------------------------------------------------------------------------------|--------------------------------------------------------|--|--|
| Ejemplo:               | ¿Desea incluir texto o una imagen en el botón?         Si elige Texto, puede escribir el texto que desea mostrar. Si elige Imagen, puede hacer clic en Examinar para buscar la imagen que desea mostrar.         OIexto:       Agregar nuevo registro         Imagen:       Ir a nuevo         Lápiz (Editar)       Examinar |                                                        |  |  |
|                        |                                                                                                    | Mostrar todas las imágenes                             |  |  |
|                        | Cancelar                                                                                                    | < <u>A</u> trás Sigui <u>e</u> nte > <u>F</u> inalizar |  |  |

Como imagen seleccionaremos "Lápiz", seguido del botón "Siguiente>".

| Asistente para botones | de comando                                                                                                    |
|------------------------|----------------------------------------------------------------------------------------------------|
| Ejemplo:               | ¿Qué nombre desea dar al botón?<br>Un nombre significativo le ayudará a hacer referencia al botón más adelante.<br>Añadir cuentas<br>Ésta es toda la información que el asistente necesita para crear el botón de<br>comando. Nota: este asistente crea macros incrustadas que no se pueden ejecutar o<br>modificar en Access 2003 y versiones anteriores. |
|                        | Cancelar < <u>A</u> trás Sigui <u>e</u> nte > <u>F</u> inalizar                                                                                                    |

Como nombre al botón "Añadir cuentas", seguid del botón "Finalizar".

| -8               | Cuent        | as        |           |         |           |           |           |           |           |         | -      |        | x |
|------------------|--------------|-----------|-----------|---------|-----------|-----------|-----------|-----------|-----------|---------|--------|--------|---|
|                  |              | 1 * 1 * 3 | 2 + 1 + 3 |         | 4 • 1 • 8 | 5 · · · 6 | 8 • • • 7 | 7 • 1 • 3 | 3 + 1 + 3 | 9 • 1 • | 10 🕤 i | • 11 • | 1 |
|                  | 🗲 Eno        | abezad    | o del fo  | rmulari | 0         |           |           |           |           |         |        |        |   |
| -<br>1           | Cu           | ent       | as        |         |           |           |           |           |           |         |        |        |   |
|                  | ✓ Det        | talle     |           |         |           |           |           |           |           |         |        |        |   |
| <u>:</u>         |              |           |           |         |           |           |           |           |           |         |        |        |   |
| -<br>1           | C            | ódigo o   | uenta     |         |           | Códig     | o cuer    | nta       |           |         |        |        | ] |
| -                | D            | escripo   | ión       |         |           | Descr     | ipción    |           |           |         | 1      |        |   |
| 2                | <b>€</b> Pie | del forr  | nulario   |         |           |           |           |           | }         |         | +      |        |   |
| •<br>-<br>•<br>1 |              | ø         |           |         |           |           |           |           |           |         |        |        | _ |
| •                |              |           |           | -       |           |           |           |           |           |         |        | •      | - |

Como podrás observar se a agregado un botón con el símbolo del lápiz para agregar registros.

Utilizando este procedimiento vamos a agregar el resto de botones.

| Cuentas                            | _ = × |
|------------------------------------|-------|
|                                    |       |
| Código cuenta0001DescripciónSueldo | o     |
|                                    |       |

El segundo botón: Guardar registros El tercer botón: Eliminar registros El cuarto botón: Buscar registros

Más adelante crearemos otro botón para que nos muestre todas las cuentas.

|                                                                       | Economia domestica : Base de datos (Formato de archivo de Access 2002 -                                                                                                    |
|-----------------------------------------------------------------------|----------------------------------------------------------------------------------------------------|
| Inicio Crear Datos externos                                           | Herramientas de base de datos                                                                                                    |
| Tabla Plantillas Listas de Diseño<br>de tabla ~ SharePoint ~ de tabla | ilario Formulario Varios Más formularios formulario Formulario Pormulario Por |
|                                                                       | Asistente para formulanse                                                                                                    |
| I odas las tablas                                                     |                                                                                                    |
| Cuentas : Tabla                                                       | Hoja de datos                                                                                                    |
|                                                                       |                                                                                                    |
| Movimientos 🌣                                                         | <u>C</u> uadro de diálogo modal                                                                                                    |
| Movimientos : Tabla                                                   |                                                                                                    |
| 🗐 Movimientos                                                         |                                                                                                    |
|                                                                       |                                                                                                    |
|                                                                       |                                                                                                    |
|                                                                       |                                                                                                    |
| Asistente para formularios                                            |                                                                                                    |
|                                                                       | iOué company desses incluir en al formulacia?                                                                                                    |
|                                                                       | 2Que campos desea incluir en el formulario?                                                                                                    |
|                                                                       | Duada alagir da más da una canquita a tabla                                                                                                    |
|                                                                       | Puede elegir de mas de una consulta o tabla.                                                                                                    |
|                                                                       |                                                                                                    |
| Tablas/Consultas                                                      |                                                                                                    |
|                                                                       |                                                                                                    |
| Tabla: Cuentas                                                        | ×                                                                                                    |
| Compos disponibles:                                                   | Campos coloccionados:                                                                                                    |
| <u>c</u> ampos disponibles.                                           | campos seleccionados.                                                                                                    |
|                                                                       | Código cuenta                                                                                                    |
|                                                                       | Descripción                                                                                                    |
|                                                                       | >>                                                                                                    |
|                                                                       |                                                                                                    |
|                                                                       | <                                                                                                    |
|                                                                       |                                                                                                    |
|                                                                       |                                                                                                    |
|                                                                       | ,                                                                                                    |
|                                                                       |                                                                                                    |
|                                                                       |                                                                                                    |
|                                                                       | Cancelar < <u>A</u> trás Sigui <u>e</u> nte > <u>F</u> inalizar                                                                                                    |

## Con el asistente vamos a crear el siguiente formulario.

Todos los campos de la tabla "Cuentas", botón "Siguiente".

| Asistente para formularios                     |                                                                                              |
|------------------------------------------------|----------------------------------------------------------------------------------------------|
| ¿Qué distribución desea aplicar al formulario? | <ul> <li>En columnas</li> <li>Tabular</li> <li>Hoja de datos</li> <li>Justificado</li> </ul> |
| Can                                            | icelar < <u>A</u> trás Sigui <u>e</u> nte > <u>F</u> inalizar                                |

Seleccionaremos "Tabular" y botón "Siguiente".

| Asistente para formularios |                                                                                       |
|----------------------------|---------------------------------------------------------------------------------------|
| ¿Qué estilo desea aplicar? |                                                                                       |
|                            |                                                                                       |
|                            | Brío<br>Civil<br>Concurrencia<br>Equidad<br>Flujo<br>Fundición<br>Intermedio<br>Metro |
| Etiqueta Datos             | Mirador<br>Módulo<br>Neptuno<br>Ninguno<br><b>Oficina</b><br>Opulento                 |
|                            |                                                                                       |
| Car                        | ncelar < <u>A</u> trás Sigui <u>e</u> nte > <u>F</u> inalizar                         |

Como estilo "Oficina", botón "Siguiente".

| Asistente para formularios |                                                                                                    |
|----------------------------|----------------------------------------------------------------------------------------------------|
|                            | ¿Qué título desea aplicar al formulario?<br>Formulario Tabular Cuentas                                                                                                    |
|                            | Ésta es toda la información que necesita el asistente para crear el formulario.<br>¿Desea abrir el formulario o modificar el diseño del formulario?<br>() Abrir el formulario para ver o introducir información.<br>() Modificar el diseño del formulario. |
|                            | Cancelar < <u>A</u> trás Sigui <u>e</u> nte > <u>F</u> inalizar                                                                                                    |

Como nombre al formulario "Formulario Tabular Cuentas", seguido del botón "Finalizar".

|                            |                                       | Microsoft Access                        |                                                | - ª X                 |
|----------------------------|---------------------------------------|-----------------------------------------|------------------------------------------------|-----------------------|
| Inicio Crear Datos e       | xternos Herramientas de base de datos | Nuevo S Totalar                         | A Salarrián y                                  | 1 (3-2) ab Deemolazar |
| Ver Pegar                  |                                       | 字 評 2 Actualizar の Revisión ortográfica | Avanzadas - Ajustar al Cambi                   | ar Buscar             |
| Vistas Portapapeles        | Fuente S                              | todo - Kegistros                        | 2 Alternar filtro<br>Ordenar y filtrar Ventana | Buscar                |
| Todas las tablas 💿 «       |                                       |                                         |                                                |                       |
| Cuentas  Cuentas : Tabla   | E Formulario Tabul                    | ar Cuentas                              |                                                |                       |
| 🗐 Cuentas                  | Formula                               | rio Tabular Cuentas                     |                                                |                       |
| Formulario Tabular Cuentas | rormula                               | Provide Cuencas                         |                                                |                       |
| Movimientos : Tabla        | Codigo cuent                          | a Descripcion                           |                                                |                       |
|                            |                                       | sueido                                  |                                                |                       |
|                            | 0002                                  | Cobro alquiler                          |                                                |                       |
|                            | 0003                                  | Ingresos financieros                    |                                                |                       |
|                            | 0050                                  | Teléfono                                |                                                |                       |
|                            | 0051                                  | Gas                                     |                                                |                       |
|                            | 0052                                  | Electricidad                            |                                                |                       |
|                            | 0053                                  | Gastos Escolares                        |                                                |                       |
|                            | 0054                                  | Alimentación                            |                                                |                       |
|                            | 0055                                  | Transportes                             |                                                |                       |
|                            | 0056                                  | Carburantes                             |                                                |                       |
|                            | 0057                                  | Ropa y Calzado                          |                                                |                       |
|                            | 0058                                  | Varios                                  |                                                |                       |
|                            | •                                     |                                         |                                                |                       |
|                            |                                       |                                         |                                                |                       |
|                            |                                       |                                         |                                                |                       |
|                            |                                       |                                         |                                                |                       |
|                            | Registro: H 4 13 de 1                 | 3 → H → Vic Sin filtro Buscar           |                                                |                       |
|                            |                                       |                                         |                                                |                       |
| Tamaño 30                  |                                       |                                         |                                                | Blog Num 🖬 🗄 🕊        |

Este será el resultado.

A continuación vamos a crear un botón en el formulario anterior para poder visualizar este formulario.

| Líneas de<br>división + 2 Color + | Image: Selection are selected by the selection are selected by the selected by the selection are selected by the selected by the selected |
|-----------------------------------|----------------------------------------------------------------------------------------------------|
| Líneas de división                | Controles                                                                                                    |
|                                   | Cuentas      X                                                                                                    |

El siguiente paso será insertar un botón pero en este caso tiene que estar desactivado el botón "Utilizar Asistente para controles".

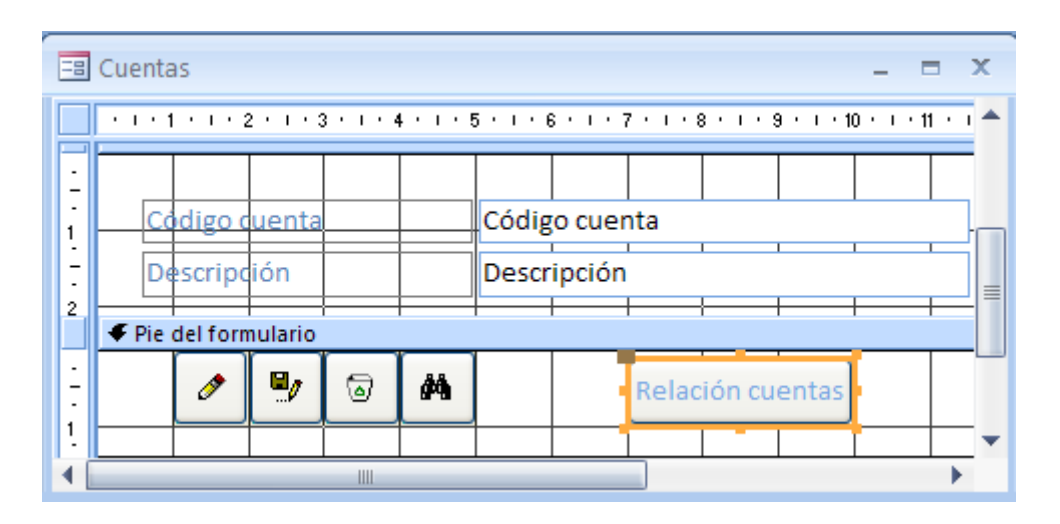

Como título al botón "Relación de cuentas", el siguiente paso será seleccionarlo con el botón derecho.

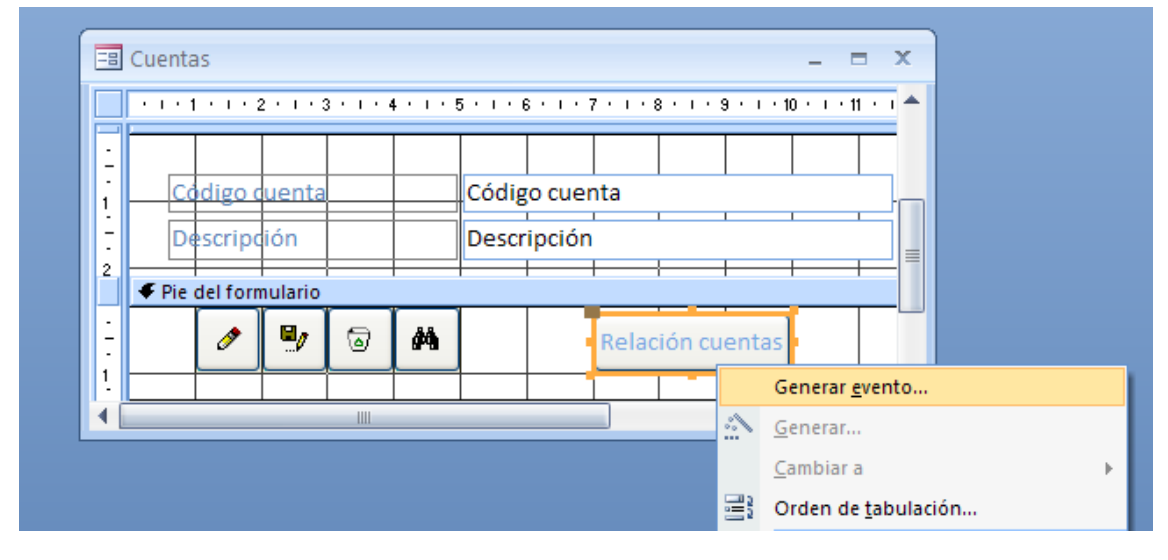

Del menú que observaremos, seleccionaremos "General evento..."

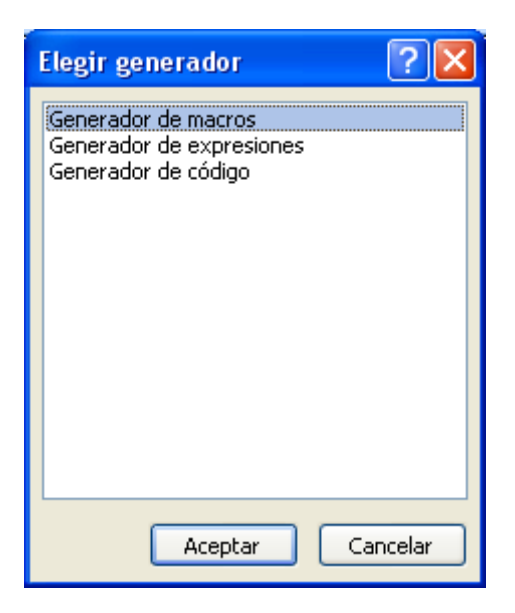

Seleccionaremos "Generador de macros", seguido del botón "Aceptar".

| 2  | Cuentas : Comando9 :  | Al hac | er clic                        |       | -                                            |       | x |
|----|-----------------------|--------|--------------------------------|-------|----------------------------------------------|-------|---|
|    | Acción                |        | Argumentos                     | Comen | tario                                        |       | - |
|    | AbrirFormulario       | ~      | Formulario Tabular Cuentas; Fo |       |                                              |       |   |
|    |                       |        |                                |       |                                              |       |   |
|    |                       |        |                                |       |                                              |       |   |
|    |                       |        |                                |       |                                              |       |   |
|    |                       |        |                                |       |                                              |       |   |
|    |                       |        |                                |       |                                              |       |   |
|    |                       |        |                                |       |                                              |       | - |
|    | Argumentos de acción  |        |                                |       |                                              |       |   |
| No | Newbro del formulario |        |                                |       |                                              |       |   |
| Vi | ita Formulario        |        |                                |       |                                              |       |   |
| No | ombre del filtro      |        |                                |       |                                              |       |   |
| Co | ndición WHERE         |        |                                |       | Seleccione el nombre del formulario a abrii  | r. La |   |
| M  | odo de datos          |        |                                |       | lista muestra todos los formularios de la ba | se de |   |
| M  | odo de la ventana     | Norn   | nal                            |       | datos actual. Es un argumento necesario      | o.    |   |
|    |                       |        |                                |       | Presione F1 para obtener Ayuda.              |       |   |
|    |                       |        |                                |       |                                              |       |   |
|    |                       |        |                                |       |                                              |       |   |
|    |                       |        |                                |       |                                              |       |   |

Como acción seleccionaremos "AbrirFormulario", como nombre del formulario "Formulario Tabular Cuentas", cuando cerremos el formulario lo guardaremos con el nombre que pone por defecto.

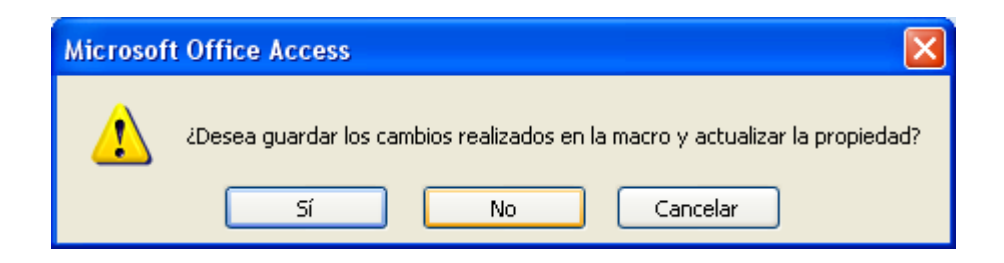

Contestaremos "Sí".

| 🖃 Cuentas 📃 🗖 🗙 |                              |                       |  |  |  |  |
|-----------------|------------------------------|-----------------------|--|--|--|--|
| Cuentas         |                              |                       |  |  |  |  |
| •               | Código cuenta<br>Descripción | 0001<br>Sueldo        |  |  |  |  |
|                 |                              | Relación cuentas      |  |  |  |  |
| Re              | gistro: H 🚽 1 de 12 🕨 H 👪 🍐  | 🕅 Sin filtro 🛛 Buscar |  |  |  |  |

Ahora cuando selecciones el botón podrás ver todas las cuentas que hemos introducido.

El siguiente paso será modificar el formulario movimientos, este tiene que quedar de la siguiente forma:

| -8                                             | Movimientos    | _ = ×        |  |  |  |  |
|------------------------------------------------|----------------|--------------|--|--|--|--|
| Movimientos                                    |                |              |  |  |  |  |
|                                                |                |              |  |  |  |  |
| ▶                                              |                |              |  |  |  |  |
|                                                | Fecha          |              |  |  |  |  |
|                                                | Código cuenta  | ×            |  |  |  |  |
|                                                | Descripción    |              |  |  |  |  |
|                                                | Ingresos 0,00€ | Gastos 0,00€ |  |  |  |  |
|                                                |                |              |  |  |  |  |
| Registro: H 🔸 1 de 1 🕨 H 👫 Sin filtro 🛛 Buscar |                |              |  |  |  |  |

Introduce unos cuentos movimientos para después poder realizar las correspondientes consultas:

1.- Realiza una consulta partiendo de las dos tablas y que podamos ver los asientos realizados entre dos fechas.

2.- Realiza una consulta partiendo de las dos tablas y que podamos ver los asientos de una determinado código de cuenta.

3.- Realiza una consulta partiendo de las dos tabla partiendo de los asientos de una determina cuenta y comprendido entre dos fechas.

4.- Realiza un informe por consulta y que nos sume los ingresos y los gastos.

5.- Realiza un formulario principal llamado "Menú" para poder acceder a los siguientes conceptos:

- 1.- Gestión de cuentas.
- 2.- Gestión de movimientos.
- 3.- Informe movimientos entre fechas.
- 4.- Informe movimientos por cuentas.
- 5.- Informe movimientos por cuentas y entre fechas.